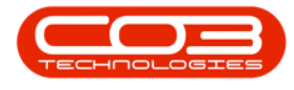

# MAINTENANCE

## **GENERATE TASKS**

The task generator will create work orders for tasks that are due, up until the **Generate Until**specified.

Depending on the task setup, the system will generate the work orders as follows:

- Stand-alone work order<sup>1</sup> which can manually be linked to an existing project or call, if required.
- Create a call and underlying work order<sup>2</sup>.
- Create a project and underlying work order<sup>3</sup>.

The date of the work order generated will be the scheduled **due date** of the task . (The Maintenance Radar will set the call and work order date to the date run).

This may differ depending on;

- whether the task is configured to allow tolerance and a tolerance percentage is set, or
- if the asset / location generation methodology is configured to not include public holidays and / or weekends or specifies a specific day of the week, or a specific week of the year.

**Ribbon Access:** *Maintenance / Projects > Generate Tasks* 

<sup>1</sup>Create Project on Generation and Create Call flags not set.

<sup>2</sup>Create Call flag is set.

<sup>3</sup>Create Project on Generation flag is set.

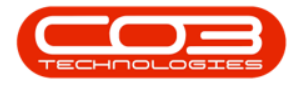

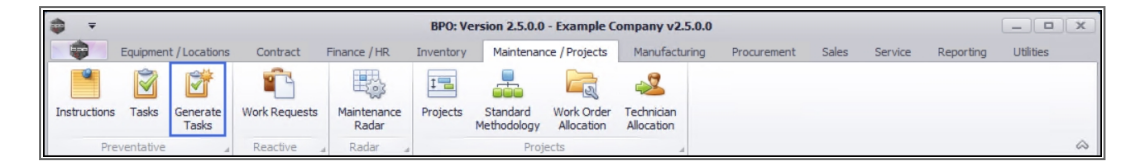

- 1. The *Scheduled Activities Generation* screen will be displayed.
- 2. Select the *Site* you wish to generate scheduled activities for by clicking on the down *arrow* to display the site list.
  - The example has **Durban** selected.

| <b>⊕ ∓</b>                    | 1                            | Scheduled                | Activities Ge                      | neration - BPO: | Version 2 | 2.5.0.0 - Example | e Company v2.   | 5.0.0     |         |              |            |           |       | x  |
|-------------------------------|------------------------------|--------------------------|------------------------------------|-----------------|-----------|-------------------|-----------------|-----------|---------|--------------|------------|-----------|-------|----|
| Home Equipment                | nt / Locations Contract      | Finance / HR             | Inventory                          | Maintenance / F | Projects  | Manufacturing     | Procurement     | Sales     | Service | Reporting    | Utilities  | -         | 8     | ×  |
| Save Layout Workspaces        | Export Process               | Durban<br>ID At<br>1 Dur | lame                               | ¢               | 2         |                   |                 |           |         |              |            |           |       | \$ |
| Generate until<br>Assigned By | 27/05/2021   Julanda Kessler | 3 Cap<br>4 Bloc<br>5 A N | e Town<br>mfontein<br>ew Test Site | s<br>;)         | 0         |                   |                 |           |         |              |            |           |       |    |
| Condition Tolerance (%)       | 0                            | ^                        |                                    | 1.)             | 0         |                   |                 |           |         |              |            |           |       |    |
| •                             |                              |                          |                                    |                 |           |                   |                 |           |         |              |            |           |       |    |
| Open Windows 🔻                |                              |                          |                                    |                 |           | 1                 | User : JulandaK | 27/05/202 | 1 Versi | on : 2.5.0.0 | Example Co | mpany v2. | 5.0.0 | 1  |

### **SCHEDULE THE ACTIVITIES**

 Generate until: Click in the text box to *type* in , or click on the down *arrow* to use the calendar function to select the date this scheduled activity generation needs to continue until, e.g. today, a week, month or year from now.

- Assigned By: This field will auto populate with the person currently logged on to the system. Click on the down *arrow* to select an alternative employee from the list, if required.
- Condition Tolerance<sup>1</sup> (%): Click in the text box to *type* in the tolerance (<u>in percentage value</u>) within which the task can be performed, without affecting the next due execution point. This can be left as 0 (zero).
- Only Contract Items: Click in the *check box* if you wish this scheduled activity generation to only apply to contract items.
- Extrapolation Period (days): Click in the text box to type in the number of days into the future to generate time-based tasks.
   When it is set to 0 (zero), tasks will be generated up until the current day. Set a value to generate future time-based tasks, e.g. prepare and schedule maintenance required for the week ahead.
- **Process Tolerance (%)**<sup>2</sup>: Click in the text box to *type* in the tolerance (<u>in percentage value</u>) within which the task can be performed without affecting the next due execution point. This field can be left as 0 (zero).

#### **GENERATE WORK ORDERS**

4. Click on the *Generate Work Orders* button.

<sup>&</sup>lt;sup>1</sup>The condition tolerance is related to the maintenance methodology for meter-based tasks.

<sup>&</sup>lt;sup>2</sup>The Process Tolerance is related to the maintenance methodology for Time Based tasks.

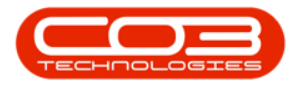

#### Generate Tasks

| a ∓ Scheduled Activities Generation - BPO: Version 2.5.0.0 - Exam                               | ole Company v2  | .5.0.0    |                     |             |            |         |
|-------------------------------------------------------------------------------------------------|-----------------|-----------|---------------------|-------------|------------|---------|
| Home Equipment / Locations Contract Finance / HR Inventory Maintenance / Projects Manufacturing | Procurement     | Sales     | Service Reporting   | Utilities   | _          | e x     |
| Save Layout Workspaces<br>Format Export<br>Process Current                                      |                 |           |                     |             |            | ۵       |
| Generate until 30/07/2021   Only Contract Items                                                 |                 |           |                     |             |            |         |
| Assigned By Deff Rivers   Extrapolation Period (days) 0                                         |                 |           |                     |             |            |         |
| Condition Tolerance (%)                                                                         |                 |           |                     |             |            |         |
|                                                                                                 |                 |           |                     |             | ///        |         |
| Drag a column header here to group a that column                                                |                 |           |                     |             |            | 11      |
| ,                                                                                               |                 |           |                     |             |            |         |
|                                                                                                 |                 |           |                     |             |            |         |
| Open Windows 🕶                                                                                  | User : JulandaK | 27/05/202 | 1 Version : 2.5.0.0 | Example Con | npany v2.5 | .0.0 // |

- 5. When you receive the message confirming that;
  - The task generation processing is completed.
- 6. Click on OK.

| - | tions         | Equipmo                        | at / Locations | Contract    | Einance / HD  | Inventory    | Main     | tenance / Drojecte   | Manufacturing | Prog rement | Calac        | Convice      | Departing      | Utilitian |              |     |
|---|---------------|--------------------------------|----------------|-------------|---------------|--------------|----------|----------------------|---------------|-------------|--------------|--------------|----------------|-----------|--------------|-----|
|   | Home          | e Equipme                      | nt / Locations | Contract    | Finance / Fik | Inventory    | Main     | tenance / Projects   | Manufacturing | Procurement | Sales        | Service      | Reporting      | Utilities |              |     |
|   | 27            |                                | NLSH 🛁         |             | -             | _            |          |                      |               |             |              |              |                |           |              |     |
| a | ve Layout Wo  | orkspaces                      | Export         | Generate    | Durban        | •            |          |                      |               |             |              |              |                |           |              |     |
|   |               | *                              |                | Work Orders |               |              |          |                      |               |             |              |              |                |           |              |     |
|   | Format        | 4                              | Export 4       | Process     | Current       | 4            |          |                      |               |             |              |              |                |           |              | _   |
|   |               |                                |                |             |               |              |          | _                    |               |             |              |              |                |           |              |     |
|   | Gen           | nerate until                   | 30/07/2021     | •           |               | Only         | Contra   | ct Items 📋           |               |             |              |              |                |           |              |     |
|   | А             | ssigned By                     | Jeff Rivers    | •           |               | Extrapolatio | n Perio  | d (days) 0           |               |             |              |              |                |           |              |     |
| , | ondition Tole | arance (%)                     | -              |             |               | Process      | Tolera   | ance (%)             |               | 1           |              |              |                |           |              |     |
| Ì |               | erance (90)                    | 0              |             |               | FIGUES       | TUE      | ince (-90) 0         |               |             |              |              |                |           |              |     |
|   |               |                                |                |             |               |              |          | 5                    |               |             |              |              |                |           |              | _   |
|   |               |                                |                |             |               |              |          | 1                    |               |             |              |              |                |           |              |     |
|   | WOCode        | Description                    |                |             |               | Comn         | ent      | ScheduleDate         | ModelNo       | SerialNo    | ItemD        | esc          |                |           | ScheduleMete | er۱ |
|   | RBC           | a 🛛 c                          |                |             |               | 8 <b>0</b> 0 | *        | -                    | R C           | REC         | 8 <b>0</b> 0 |              |                |           | -            |     |
|   | WO0005809     | 1MMS - 1 M                     | onth Machine   | Service     |               |              |          |                      | ×             | 147708      | SP202        | 0 Sprint Col | lour MF Copier |           |              |     |
|   | WO0005838     | 1MMS - 1 Month Machine Service |                |             |               |              |          |                      |               | 147708      | SP202        | 0 Sprint Col | lour MF Copier |           |              |     |
|   | WO0005865     | 1MMS - 1 M                     | onth Machine   | Service     |               | The task of  | neratio  | Processing is com    | nlete         | 147708      | SP202        | 0 Sprint Col | lour MF Copier |           |              |     |
|   | WO0005896     | 1MMS - 1 M                     | onth Machine   | Service     |               | The task ge  | incrotio | in processing is con | prece         | 147708      | SP202        | 0 Sprint Col | lour MF Copier |           |              |     |
|   | WO0005924     | 1MMS - 1 M                     | onth Machine   | Service     |               |              |          |                      |               | 147708      | SP202        | 0 Sprint Col | lour MF Copier |           |              |     |
|   | WO0005953     | 1MMS - 1 M                     | onth Machine   | Service     |               | 6            |          |                      | ОК            | 147708      | SP202        | 0 Sprint Col | lour MF Copier |           |              |     |
|   | WO0005982     | 1MMS - 1 M                     | onth Machine   | Service     |               |              |          |                      |               | 147708      | SP202        | 0 Sprint Col | lour MF Copier |           |              |     |
|   | WO0006009     | 1MMS - 1 M                     | onth Machine   | Service     |               |              |          | 26/03/2021           | SP2020        | 147708      | SP202        | 0 Sprint Col | lour MF Copier |           |              |     |
|   | WO0006037     | 1MMS - 1 M                     | onth Machine   | Service     |               |              |          | 27/04/2021           | SP2020        | 147708      | SP202        | 0 Sprint Col | lour MF Copier |           |              |     |
|   | WO0006066     | 1MMS - 1 M                     | onth Machine   | Service     |               |              |          | 26/05/2021           | SP2020        | 147708      | SP202        | 0 Sprint Col | lour MF Copier |           |              |     |
|   | WO0006096     | 1MMS - 1 M                     | onth Machine   | Service     |               |              |          | 26/06/2021           | SP2020        | 147708      | SP202        | 0 Sprint Col | lour MF Copier |           |              |     |
|   | WO0006123     | 1MMS - 1 M                     | onth Machine   | Service     |               |              |          | 27/07/2021           | SP2020        | 147708      | SP202        | 0 Sprint Col | lour MF Copier |           |              |     |
|   | WO0005810     | 2MS - 2 mor                    | nth service    |             |               |              |          | 26/08/2020           | SP2020        | 147807      | SP202        | 0 Sprint Col | lour MF Copier |           |              |     |
|   | WO0005866     | 2MS - 2 mor                    | nth service    |             |               |              |          | 27/10/2020           | SP2020        | 147807      | SP202        | 0 Sprint Col | lour MF Copier |           |              |     |
|   | WO0005925     | 2MS - 2 mor                    | nth service    |             |               |              |          | 26/12/2020           | SP2020        | 147807      | SP202        | 0 Sprint Col | lour MF Copier |           |              |     |
|   |               |                                |                |             |               |              |          |                      |               |             |              |              |                |           |              |     |

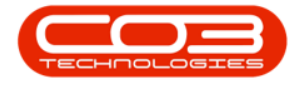

7. The generated list of tasks with Work Orders can be viewed in the scheduled activities grid.

*Note* that <u>one</u> work order will be created for <u>each</u> task that has not yet been generated, up until (and including) the date selected.

#### **EXPORT TO MICROSOFT EXCEL**

- Click on *Export* to export the list of scheduled activities to a Microsoft Excel Spreadsheet.
- 9. When you have completed the Task Generation, click on *Close*.

| -  | Ŧ                                                                                                    | Scheduled A                                                                                                    | ctivities Generat | ion - BPO: Version 2                                                                                                    | 2.5.0.0 - Examp                                                                                                    | le Company v2.                                                                                                    | 5.0.0                                                                                                    | _ <b>D</b> X       |
|----|----------------------------------------------------------------------------------------------------|----------------------------------------------------------------------------------------------------|-------------------|----------------------------------------------------------------------------------------------------|----------------------------------------------------------------------------------------------------|----------------------------------------------------------------------------------------------------|----------------------------------------------------------------------------------------------------|--------------------|
|    | Home                                                                                                    | e Equipment / Locations Contract Finance / HR                                                                                                    | Inventory Main    | ntenance / Projects                                                                                                    | Manufacturing                                                                                                    | Procurement                                                                                                    | Sales Service Reporting Utili                                                                                                    | ties — 🗠 💌         |
| Sa | Eayout W<br>Format                                                                                                    | orkspaces Export Process 3urrent                                                                                                    |                   |                                                                                                    |                                                                                                    |                                                                                                    |                                                                                                    | 9                  |
|    | Gei<br>A                                                                                                    | Assigned By DeffRivers F                                                                                                    | Only Contra       | od (days)                                                                                                    |                                                                                                    | 1                                                                                                    |                                                                                                    |                    |
|    | Condition Tol                                                                                                    | erance (%) 0                                                                                                    | Process Toler     | ance (%)                                                                                                    |                                                                                                    | 7                                                                                                    |                                                                                                    |                    |
| Dr | ao a column hau                                                                                                    | ader here to crow by that column                                                                                                    |                   |                                                                                                    |                                                                                                    |                                                                                                    |                                                                                                    |                    |
|    | WOCode                                                                                                    | Description                                                                                                    | Comment           | ScheduleDate                                                                                                    | ModelNo                                                                                                    | SerialNo                                                                                                    | ItemDesc                                                                                                    | ScheduleMeterValue |
| ę  | R C                                                                                                    | 0                                                                                                    | * <b>0</b> ¢      | -                                                                                                    | a C                                                                                                    | R C                                                                                                    | (D:                                                                                                    |                    |
|    |                                                                                                    |                                                                                                    |                   |                                                                                                    |                                                                                                    |                                                                                                    |                                                                                                    |                    |
| Þ  | WO0005809                                                                                                    | 1MMS - 1 Month Machine Service                                                                                                    |                   | 26/08/2020                                                                                                    | SP2020                                                                                                    | 147708                                                                                                    | SP2020 Sprint Colour MF Copier                                                                                                    |                    |
| •  | WO0005809<br>WO0005838                                                                                                    | 1MMS - 1 Month Machine Service<br>1MMS - 1 Month Machine Service                                                                                                    |                   | 26/08/2020<br>26/09/2020                                                                                                    | SP2020<br>SP2020                                                                                                    | 147708<br>147708                                                                                                    | SP2020 Sprint Colour MF Copier<br>SP2020 Sprint Colour MF Copier                                                                                                    |                    |
| •  | WO0005809<br>WO0005838<br>WO0005865                                                                                                    | 1MMS - 1 Month Machine Service<br>1MMS - 1 Month Machine Service<br>1MMS - 1 Month Machine Service                                                                                                    |                   | 26/08/2020<br>26/09/2020<br>27/10/2020                                                                                                    | SP2020<br>SP2020<br>SP2020                                                                                                    | 147708<br>147708<br>147708                                                                                                    | SP2020 Sprint Colour MF Copier<br>SP2020 Sprint Colour MF Copier<br>SP2020 Sprint Colour MF Copier                                                                                                    |                    |
| •  | WO0005809<br>WO0005838<br>WO0005865<br>WO0005896                                                                                                    | 1MMS - 1 Month Machine Service<br>1MMS - 1 Month Machine Service<br>1MMS - 1 Month Machine Service<br>1MMS - 1 Month Machine Service                                                                                                    |                   | 26/08/2020<br>26/09/2020<br>27/10/2020<br>26/11/2020                                                                                                    | SP2020<br>SP2020<br>SP2020<br>SP2020                                                                                                    | 147708<br>147708<br>147708<br>147708                                                                                                    | SP2020 Sprint Colour MF Copier<br>SP2020 Sprint Colour MF Copier<br>SP2020 Sprint Colour MF Copier<br>SP2020 Sprint Colour MF Copier                                                                                                    |                    |
| •  | WO0005809<br>WO0005838<br>WO0005865<br>WO0005896<br>WO0005924                                                                                                    | 1MMs - 1 Month Nachine Service<br>1MMs - 1 Month Machine Service<br>1MMs - 1 Month Machine Service<br>1MMs - 1 Month Machine Service<br>1MMs - 1 Month Machine Service                                                                                                    |                   | 26/08/2020<br>26/09/2020<br>27/10/2020<br>26/11/2020<br>26/12/2020                                                                                                    | SP2020<br>SP2020<br>SP2020<br>SP2020<br>SP2020<br>SP2020                                                                                                    | 147708<br>147708<br>147708<br>147708<br>147708<br>147708                                                                                                    | SP2020 Sprint Colour MF Copier<br>SP2020 Sprint Colour MF Copier<br>SP2020 Sprint Colour MF Copier<br>SP2020 Sprint Colour MF Copier<br>SP2020 Sprint Colour MF Copier                                                                                                    |                    |
| •  | WO0005809<br>WO0005838<br>WO0005865<br>WO0005895<br>WO0005924<br>WO0005953                                                                                                    | 1MMs - 1 Month Machine Service<br>1MMs - 1 Month Machine Service<br>1MMs - 1 Month Machine Service<br>1MMs - 1 Month Machine Service<br>1MMs - 1 Month Machine Service                                                                                                    |                   | 26/08/2020<br>26/09/2020<br>27/10/2020<br>26/11/2020<br>26/12/2020<br>26/01/2021                                                                                                    | SP2020<br>SP2020<br>SP2020<br>SP2020<br>SP2020<br>SP2020<br>SP2020                                                                                                    | 147708<br>147708<br>147708<br>147708<br>147708<br>147708<br>147708                                                                                                    | SP2020 Sprint Colour MF Copier<br>SP2020 Sprint Colour MF Copier<br>SP2020 Sprint Colour MF Copier<br>SP2020 Sprint Colour MF Copier<br>SP2020 Sprint Colour MF Copier<br>SP2020 Sprint Colour MF Copier                                                                                                    |                    |
| •  | WO0005809<br>WO0005838<br>WO0005865<br>WO0005896<br>WO0005924<br>WO0005953<br>WO0005982                                                                                                    | 1MMs - 1 Month Machine Service<br>1MMs - 1 Month Machine Service<br>1MMs - 1 Month Machine Service<br>1MMs - 1 Month Machine Service<br>1MMs - 1 Month Machine Service<br>1MMs - 1 Month Machine Service                                                                                                    |                   | 26/08/2020<br>26/09/2020<br>27/10/2020<br>26/11/2020<br>26/12/2020<br>26/01/2021<br>26/02/2021                                                                                                    | SP2020<br>SP2020<br>SP2020<br>SP2020<br>SP2020<br>SP2020<br>SP2020<br>SP2020                                                                                                    | 147708<br>147708<br>147708<br>147708<br>147708<br>147708<br>147708<br>147708                                                                                           | SP2020 Sprint Colour MF Copier<br>SP2020 Sprint Colour MF Copier<br>SP2020 Sprint Colour MF Copier<br>SP2020 Sprint Colour MF Copier<br>SP2020 Sprint Colour MF Copier<br>SP2020 Sprint Colour MF Copier<br>SP2020 Sprint Colour MF Copier                                                                                                    |                    |
| •  | WO0005809<br>WO0005838<br>WO0005865<br>WO0005896<br>WO0005924<br>WO0005953<br>WO0005982<br>WO0006009                                                                                                    | 1MMS - 1 Month Machine Service<br>1MMS - 1 Month Machine Service<br>1MMS - 1 Month Machine Service<br>1MMS - 1 Month Machine Service<br>1MMS - 1 Month Machine Service<br>1MMS - 1 Month Machine Service<br>1MMS - 1 Month Machine Service                                                                                                    |                   | 26/08/2020<br>26/09/2020<br>27/10/2020<br>26/11/2020<br>26/12/2020<br>26/01/2021<br>26/02/2021<br>26/03/2021                                                                                                    | SP2020<br>SP2020<br>SP2020<br>SP2020<br>SP2020<br>SP2020<br>SP2020<br>SP2020<br>SP2020                                                                                                    | 147708<br>147708<br>147708<br>147708<br>147708<br>147708<br>147708<br>147708<br>147708                                                                                 | SP2020 Sprint Colour MF Copier<br>SP2020 Sprint Colour MF Copier<br>SP2020 Sprint Colour MF Copier<br>SP2020 Sprint Colour MF Copier<br>SP2020 Sprint Colour MF Copier<br>SP2020 Sprint Colour MF Copier<br>SP2020 Sprint Colour MF Copier<br>SP2020 Sprint Colour MF Copier                                                                                                    |                    |
| •  | W00005809<br>W00005838<br>W00005865<br>W00005996<br>W00005924<br>W00005953<br>W00005982<br>W00006009<br>W00006037                                                                                                    | 1MMs - 1 Month Machine Service<br>1MMS - 1 Month Machine Service<br>1MMS - 1 Month Machine Service<br>1MMS - 1 Month Machine Service<br>1MMS - 1 Month Machine Service<br>1MMS - 1 Month Machine Service<br>1MMS - 1 Month Machine Service<br>1MMS - 1 Month Machine Service                                                                                                    |                   | 26/08/2020<br>26/09/2020<br>27/10/2020<br>26/11/2020<br>26/01/2021<br>26/01/2021<br>26/03/2021<br>26/03/2021                                                                                                    | SP2020           SP2020                                                                                                    | 147708<br>147708<br>147708<br>147708<br>147708<br>147708<br>147708<br>147708<br>147708<br>147708                                                                       | SP2020 Sprint Colour MF Copier<br>SP2020 Sprint Colour MF Copier<br>SP2020 Sprint Colour MF Copier<br>SP2020 Sprint Colour MF Copier<br>SP2020 Sprint Colour MF Copier<br>SP2020 Sprint Colour MF Copier<br>SP2020 Sprint Colour MF Copier<br>SP2020 Sprint Colour MF Copier<br>SP2020 Sprint Colour MF Copier                                                                                                    |                    |
| •  | W00005809<br>W00005838<br>W00005865<br>W00005924<br>W00005953<br>W00005982<br>W00006099<br>W00006037<br>W00006066                                                                                                    | 1MMs - 1 Month Machine Service<br>1MMs - 1 Month Machine Service<br>1MMs - 1 Month Machine Service<br>1MMs - 1 Month Machine Service<br>1MMs - 1 Month Machine Service<br>1MMs - 1 Month Machine Service<br>1MMs - 1 Month Machine Service<br>1MMs - 1 Month Machine Service<br>1MMs - 1 Month Machine Service                                                                                                    |                   | 26/08/2020<br>26/09/2020<br>27/10/2020<br>26/11/2020<br>26/01/2020<br>26/01/2021<br>26/03/2021<br>26/03/2021<br>27/04/2021<br>26/05/2021                                                                                     | SP2020<br>SP2020<br>SP2020<br>SP2020<br>SP2020<br>SP2020<br>SP2020<br>SP2020<br>SP2020<br>SP2020                                                                                                    | 147708<br>147708<br>147708<br>147708<br>147708<br>147708<br>147708<br>147708<br>147708<br>147708<br>147708                                                             | SP2020 Sprint Colour MF Copier<br>SP2020 Sprint Colour MF Copier<br>SP2020 Sprint Colour MF Copier<br>SP2020 Sprint Colour MF Copier<br>SP2020 Sprint Colour MF Copier<br>SP2020 Sprint Colour MF Copier<br>SP2020 Sprint Colour MF Copier<br>SP2020 Sprint Colour MF Copier<br>SP2020 Sprint Colour MF Copier<br>SP2020 Sprint Colour MF Copier                                                                                                    |                    |
| •  | W00005809<br>W00005838<br>W00005865<br>W00005924<br>W00005923<br>W00005982<br>W00006099<br>W00006037<br>W00006066<br>W00006096                                                                                                    | 1MMs - 1 Month Machine Service<br>1MMs - 1 Month Machine Service<br>1MMs - 1 Month Machine Service<br>1MMs - 1 Month Machine Service<br>1MMs - 1 Month Machine Service<br>1MMs - 1 Month Machine Service<br>1MMs - 1 Month Machine Service<br>1MMs - 1 Month Machine Service<br>1MMs - 1 Month Machine Service<br>1MMs - 1 Month Machine Service                                                                                                    |                   | 26/08/2020<br>26/09/2020<br>27/10/2020<br>26/11/2020<br>26/12/2020<br>26/01/2021<br>26/02/2021<br>26/03/2021<br>27/04/2021<br>26/05/2021                                                                                     | SP2020<br>SP2020<br>SP2020<br>SP2020<br>SP2020<br>SP2020<br>SP2020<br>SP2020<br>SP2020<br>SP2020<br>SP2020                                                                                                    | 147708<br>147708<br>147708<br>147708<br>147708<br>147708<br>147708<br>147708<br>147708<br>147708<br>147708<br>147708<br>147708                                         | SP2020 Sprint Colour MF Copier<br>SP2020 Sprint Colour MF Copier<br>SP2020 Sprint Colour MF Copier<br>SP2020 Sprint Colour MF Copier<br>SP2020 Sprint Colour MF Copier<br>SP2020 Sprint Colour MF Copier<br>SP2020 Sprint Colour MF Copier<br>SP2020 Sprint Colour MF Copier<br>SP2020 Sprint Colour MF Copier<br>SP2020 Sprint Colour MF Copier<br>SP2020 Sprint Colour MF Copier                                                                                                    |                    |
|    | W00005809<br>W00005838<br>W00005865<br>W00005924<br>W00005923<br>W00005982<br>W00006099<br>W00006037<br>W00006066<br>W00006066                                                                                                    | 1MMs - 1 Month Machine Service<br>1MMs - 1 Month Machine Service<br>1MMs - 1 Month Machine Service<br>1MMs - 1 Month Machine Service<br>1MMs - 1 Month Machine Service<br>1MMs - 1 Month Machine Service<br>1MMs - 1 Month Machine Service<br>1MMs - 1 Month Machine Service<br>1MMs - 1 Month Machine Service<br>1MMs - 1 Month Machine Service<br>1MMs - 1 Month Machine Service<br>1MMs - 1 Month Machine Service                                                                                                    |                   | 26/08/2020<br>26/09/2020<br>27/10/2020<br>26/11/2020<br>26/01/2021<br>26/02/2021<br>26/02/2021<br>27/04/2021<br>26/05/2021<br>26/05/2021<br>27/07/2021                                                                       | SP2020           SP2020           SP2020 | 147708<br>147708<br>147708<br>147708<br>147708<br>147708<br>147708<br>147708<br>147708<br>147708<br>147708<br>147708                                                   | SP2020 Sprint Colour MF Copier<br>SP2020 Sprint Colour MF Copier<br>SP2020 Sprint Colour MF Copier<br>SP2020 Sprint Colour MF Copier<br>SP2020 Sprint Colour MF Copier<br>SP2020 Sprint Colour MF Copier<br>SP2020 Sprint Colour MF Copier<br>SP2020 Sprint Colour MF Copier<br>SP2020 Sprint Colour MF Copier<br>SP2020 Sprint Colour MF Copier<br>SP2020 Sprint Colour MF Copier<br>SP2020 Sprint Colour MF Copier                                                                                                    |                    |
|    | W00005809<br>W00005838<br>W00005865<br>W00005924<br>W00005923<br>W00006037<br>W00006037<br>W00006066<br>W00006066<br>W0000605810                                                                                                    | 1MMS - 1 Month Machine Service<br>1MMS - 1 Month Machine Service<br>1MMS - 1 Month Machine Service<br>1MMS - 1 Month Machine Service<br>1MMS - 1 Month Machine Service<br>1MMS - 1 Month Machine Service<br>1MMS - 1 Month Machine Service<br>1MMS - 1 Month Machine Service<br>1MMS - 1 Month Machine Service<br>1MMS - 1 Month Machine Service<br>1MMS - 1 Month Machine Service<br>1MMS - 1 Month Machine Service<br>2MS - 2 month service                                                                                                    |                   | 26/08/2020<br>26/09/2020<br>27/10/2020<br>26/11/2020<br>26/12/2020<br>26/02/2021<br>26/02/2021<br>26/02/2021<br>26/05/2021<br>26/05/2021<br>26/06/2021<br>26/08/2020                                                         | SP2020<br>SP2020<br>SP2020<br>SP2020<br>SP2020<br>SP2020<br>SP2020<br>SP2020<br>SP2020<br>SP2020<br>SP2020<br>SP2020<br>SP2020<br>SP2020                                                                                                    | 147708<br>147708<br>147708<br>147708<br>147708<br>147708<br>147708<br>147708<br>147708<br>147708<br>147708<br>147708<br>147708<br>147708                               | SP2020 Sprint Colour MF Copier<br>SP2020 Sprint Colour MF Copier<br>SP2020 Sprint Colour MF Copier<br>SP2020 Sprint Colour MF Copier<br>SP2020 Sprint Colour MF Copier<br>SP2020 Sprint Colour MF Copier<br>SP2020 Sprint Colour MF Copier<br>SP2020 Sprint Colour MF Copier<br>SP2020 Sprint Colour MF Copier<br>SP2020 Sprint Colour MF Copier<br>SP2020 Sprint Colour MF Copier<br>SP2020 Sprint Colour MF Copier<br>SP2020 Sprint Colour MF Copier<br>SP2020 Sprint Colour MF Copier<br>SP2020 Sprint Colour MF Copier                                                                                                    |                    |
|    | W00005809<br>W00005838<br>W00005865<br>W00005865<br>W00005924<br>W00005953<br>W00005982<br>W00006037<br>W00006037<br>W00006066<br>W00006058<br>W00005810<br>W00005866                                                                                                    | 1MMs - 1 Month Machine Service<br>1MMs - 1 Month Machine Service<br>1MMs - 1 Month Machine Service |                   | 2e/69/2020<br>2e/69/2020<br>2e/10/2020<br>2e/11/2020<br>2e/61/2020<br>2e/61/2020<br>2e/61/2021<br>2e/60/2021<br>2e/60/2021<br>2e/65/2021<br>2e/65/2021<br>2e/65/2021<br>2e/65/2021<br>2e/65/2021                             | SP2020<br>SP2020<br>SP2020<br>SP2020<br>SP2020<br>SP2020<br>SP2020<br>SP2020<br>SP2020<br>SP2020<br>SP2020<br>SP2020<br>SP2020<br>SP2020<br>SP2020                                                                                                    | 147708<br>147708<br>147708<br>147708<br>147708<br>147708<br>147708<br>147708<br>147708<br>147708<br>147708<br>147708<br>147708<br>147708<br>147708<br>147807           | SP2020 Sprint Colour MF Copier<br>SP2020 Sprint Colour MF Copier<br>SP2020 Sprint Colour MF Copier                                                                                                    |                    |
|    | WO0005809           WO0005838           WO0005845           WO0005894           WO0005982           WO0005982           WO0005982           WO0006000           WO0006000           WO0006000           WO0006000           WO0006000           WO0006000           WO0006000           WO0006000           WO0006000           WO0006000           WO00000000           WO000000000           WO000000000000000000000000000000000000 | 14Ms - 1 Month Machine Service<br>14MS - 1 Month Machine Service<br>14MS - 1 Month Machine Service<br>14MS - 1 Month Machine Service<br>14MS - 1 Month Machine Service<br>14MS - 1 Month Machine Service<br>14MS - 1 Month Machine Service<br>14MS - 1 Month Machine Service<br>14MS - 1 Month Machine Service<br>14MS - 2 month Machine Service<br>14MS - 2 month service<br>2MS - 2 month service                                                                                                    |                   | 2c/68/2020<br>2c/09/2020<br>2c/19/2020<br>2c/11/2020<br>2c/11/2020<br>2c/12/2020<br>2c/22/2021<br>2c/02/2021<br>2c/02/2021<br>2c/02/2021<br>2c/06/2021<br>2c/06/2021<br>2c/06/2021<br>2c/06/2021<br>2c/06/2021<br>2c/06/2021 | SP2020<br>SP2020<br>SP2020<br>SP2020<br>SP2020<br>SP2020<br>SP2020<br>SP2020<br>SP2020<br>SP2020<br>SP2020<br>SP2020<br>SP2020<br>SP2020<br>SP2020<br>SP2020<br>SP2020<br>SP2020                                                                                                    | 147708<br>147708<br>147708<br>147708<br>147708<br>147708<br>147708<br>147708<br>147708<br>147708<br>147708<br>147708<br>147708<br>147708<br>147807<br>147807<br>147807 | SP2020 Sprint Colour MF Copier<br>SP2020 Sprint Colour MF Copier<br>SP2020 Sprint Colour MF Copier |                    |

#### **Related Topics**

- Edit Work Order
- Link a Work Order to a current Project
- Link a Work Order to a new Project
- Link a Work Order to a Call

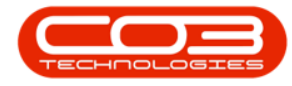

- Work Order Allocations
- View task generated Project
- View task generated Call

MNU.040.006